# Approuver les feuilles de temps dans Kronos

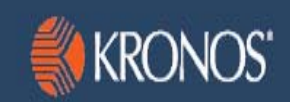

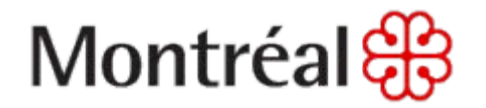

16 mars 2015

# Sujets traités

|   |                                                                  | Page |
|---|------------------------------------------------------------------|------|
| • | Qu'est-ce que Kronos?                                            | 3    |
| • | Explication des différents rôles                                 | 4    |
| • | Détails du processus d'assiduité                                 | 5    |
| • | Approuver les feuilles de temps                                  | 6    |
| • | Comment accéder à Kronos?                                        | 7    |
| • | S'identifier dans Kronos                                         | 8    |
| • | Gestion des heures                                               | 10   |
| • | Explication des éléments                                         | 11   |
| • | Consulter les feuilles de temps                                  | 12   |
| • | Feuilles de temps avec des heures supplémentaires non approuvées | 13   |
| • | Heures supplémentaires non approuvées                            | 14   |
| • | Étapes d'approbation des feuilles de temps                       | 17   |
| • | Annuler l'approbation des feuilles de temps                      | 18   |
| • | Quitter Kronos                                                   | 19   |
| • | Pour information                                                 | 20   |

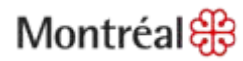

### Qu'est-ce que Kronos?

• Kronos est une application informatique qui permet à l'employé de saisir et de valider les heures travaillées dans une feuille de temps et de visualiser le solde de ses différentes banques.

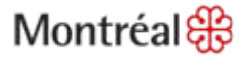

# Explication des différents rôles

#### • Responsable-vérification

Employé ayant pour responsabilité d'effectuer la vérification et la saisie des données d'assiduité.

#### • Approbateur - superviseur

Gestionnaire responsable d'effectuer l'approbation des feuilles de temps et du temps supplémentaire des employés sous sa responsabilité.

#### Responsable de paie et support

Employé ayant la responsabilité de modifier les règles de paie et horaire au dossier de l'employé, d'effectuer la vérification, la saisie et la correction des données d'assiduité et d'effectuer le suivi des interruptions d'affectation. L'accès à la clôture des données est attribué uniquement aux responsables de paie.

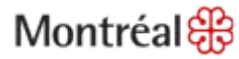

# Détails du processus d'assiduité

#### 1) Saisie du temps

L'employé saisit son temps dans Kronos.

### 2) Vérification des données

Le vérificateur de l'unité s'assure que les feuilles de temps sont conformes et sans erreurs. Des corrections sont demandées à l'employé, si nécessaire.

#### 3) Approbation

Le gestionnaire approuve les feuilles de temps de ses employés. Des corrections sont demandées à l'employé, si nécessaire.

#### 4) Vérification des données RH

On peut faire appel aux intervenants RH pour valider les données en conformité avec les conventions collectives, si nécessaire, et afin d'éviter les rejets de paie.

#### 5) Clôture

Les responsables de paie clôturent les données d'assiduité et les transmettent au contrôle de la paie pour lecture par les systèmes payeurs.

### Montréal 🎛

# Approuver les feuilles de temps

• Vous devez approuver le temps de tous vos employés, à la fin de la période de paie, et ce, avant leur clôture.

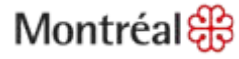

## Comment accéder à Kronos?

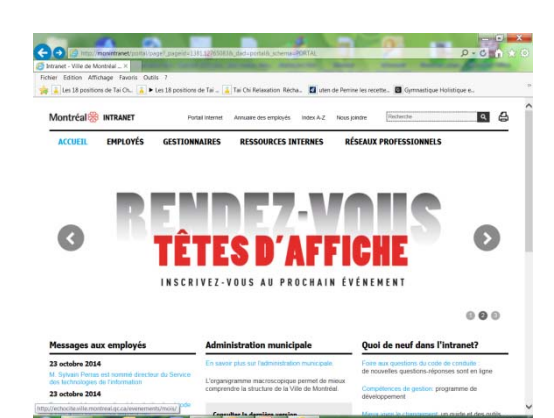

http://omega3/wfc/logon

Ou encore :

Ouvrez l'intranet : http://monintranet

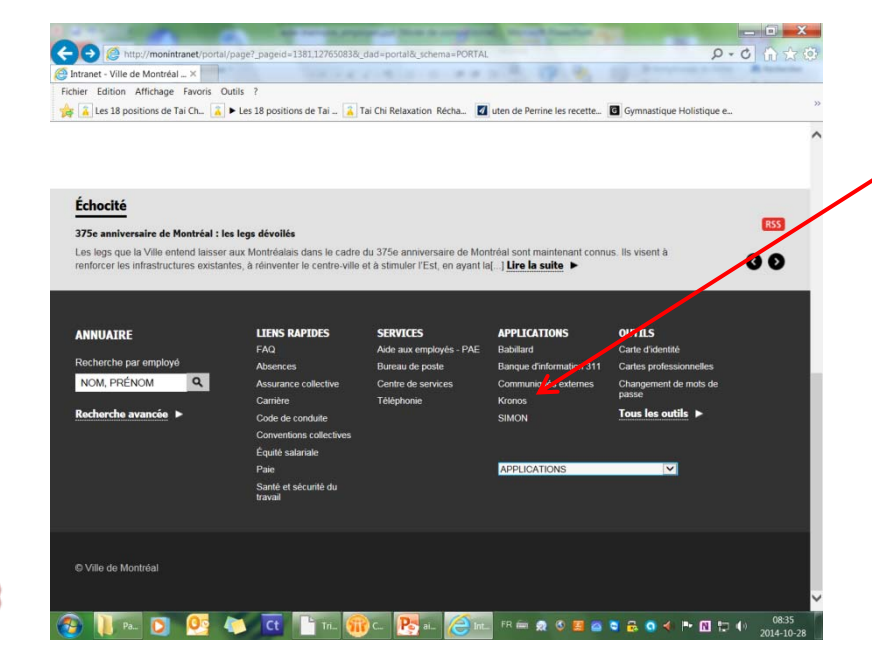

Dans le menu bas de page, sélectionnez Kronos qui se trouve avec les Applications.

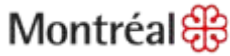

# S'identifier dans Kronos

### WORKFORCE CENTRAL<sup>®</sup> Version 6.1

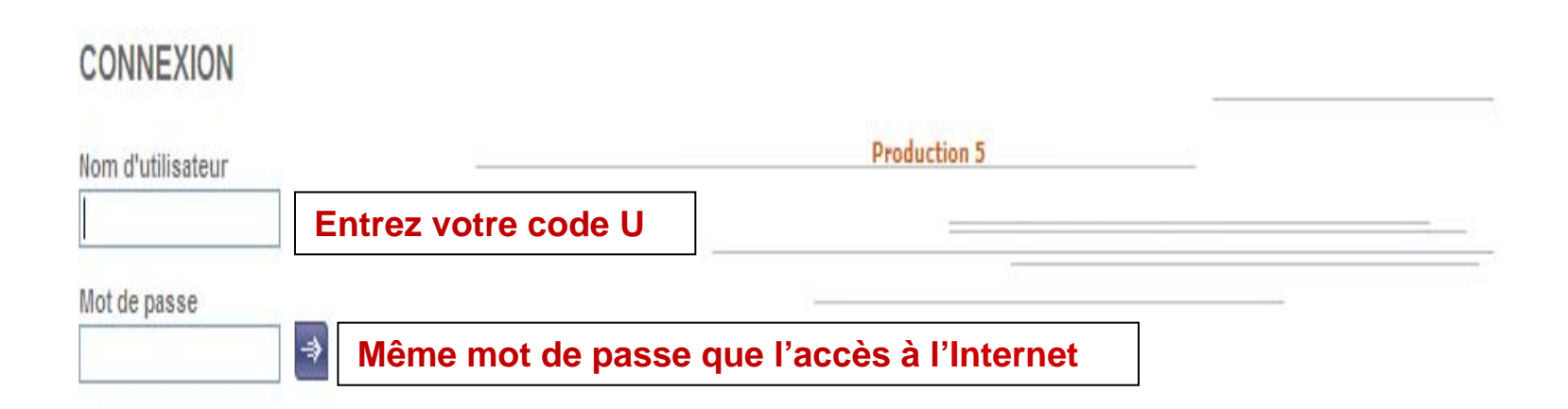

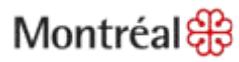

# S'identifier dans Kronos (suite)

#### Après 3 tentatives infructueuses :

Votre compte sera verrouillé. Pour le déverrouiller, communiquez avec le Centre de services au 2-5046.

#### Maintenir l'accès à Kronos :

Après un délai de 25 minutes sans utilisation, votre compte sera verrouillé. Pour maintenir l'accès, entrez votre mot de passe à nouveau.

#### Modifier le mot de passe :

Au premier accès, on vous demandera de changer votre mot de passe. Il doit contenir un minimum de 8 caractères numériques ou alphanumériques. Le système tient compte des lettres majuscules, minuscules et des caractères numériques, mais n'accepte pas les caractères spéciaux, tels que \$ \_ % ? & \*« />^. Le mot de passe est valide pour 3 mois.

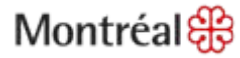

### Gestion des heures

- 1. Gestion des heures et Fin de la période de paie.
- 2. Afficher le groupe d'employés.
- 3. *Période* (période de paie précédente ou plage de dates de la semaine à vérifier).

| 🌔 KRONOS'                                | GÉNÉRAL 🔻              | MES GENIES®                   |                                | ES HEURES 🔻                             | PLANIFICATION D'H    | ORAIRES -            | MES DONNÉES            | - MES LI                      | Déconn           | ecter   Chang        | ger le mot de passe      | Con figuration      | Aide  |
|------------------------------------------|------------------------|-------------------------------|--------------------------------|-----------------------------------------|----------------------|----------------------|------------------------|-------------------------------|------------------|----------------------|--------------------------|---------------------|-------|
| Feuille de temps   Hoi                   | aire Renseigner        | ments personnels              | Rapports Dispon                | ibilité                                 |                      |                      | ¥                      |                               |                  |                      |                          |                     |       |
| FIN DE LA PÉRI<br>Dernière actualisation | ODE DE PAIE<br>: 12:46 |                               | 2<br>Afficher Re<br>9ériode Pé | equête Hyperfind<br>śriode de pale préc | édente 🗸 Ac          | difier<br>tualiser   |                        |                               |                  |                      |                          |                     |       |
| Nom 1/                                   | Approbation            | Approbation<br>du responsable | Nom du responsable             | PP clôturée                             | Heures supplémentair | Pointage<br>manquant | Absence<br>non motivée | Violation des<br>heures fixes | Règle<br>de paie | Employé<br>transféré | Dernière<br>totalisation | Totaux<br>à ce iour | Pério |
| Cadre, Louis                             |                        | - d.                          |                                |                                         |                      |                      |                        |                               | 3-P-35h 0h60     |                      | 18/9/2010 12:43          | 1                   |       |
| Leblanc, Charlotte                       |                        |                               |                                |                                         |                      |                      |                        |                               | 12-T-35h 0h30    |                      | 02/9/2010 13:12          | ~                   |       |
| Leblanc, Hugues                          | ~                      |                               |                                |                                         |                      | ~                    |                        |                               | 12-P-FLEX-70h    |                      | 18/9/2010 12:45          | ~                   |       |
| Leblanc, Huguette                        |                        |                               |                                |                                         |                      |                      |                        |                               | 12-T-70h-2S      |                      | 02/9/2010 13:12          | ~                   |       |
| Lebleu, Bernadette                       |                        |                               |                                |                                         |                      |                      |                        |                               | 14-P-GEN 9h00    |                      | 02/9/2010 13:12          | ~                   |       |
| Lebleu, Edmond                           |                        |                               |                                |                                         |                      |                      |                        |                               | 14-P-GEN 9h00    |                      | 02/9/2010 13:12          | ~                   |       |
| Nom, Prénom                              | ~                      |                               |                                |                                         |                      |                      |                        | 1                             | 29-P-1820h       |                      | 18/9/2010 12:45          | ~                   |       |
| Pro, Jean                                |                        |                               |                                |                                         |                      |                      |                        |                               | 29-P-1820h       |                      | 10/9/2010 14:49          | ~                   |       |
| Pro, Marie                               |                        |                               |                                |                                         |                      |                      |                        |                               | 29-P-1820h       |                      | 10/9/2010 14:49          | ~                   |       |

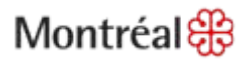

### Explication des éléments

- Approbation de l'employé : la présence du crochet indique que l'employé a approuvé sa feuille de temps (à condition qu'il ait accès à sa feuille de temps).
- Nom du responsable : le nom de chacun des responsables ayant approuvé la feuille de temps.
- **PP clôturée** : la période de paie est clôturée pour cet employé.
- Heures supplémentaires non approuvées
- Anomalies :
  - **Pointage manquant** : l'employé n'a pas rempli sa feuille de temps.
  - Absence non motivée : l'employé n'a pas indiqué une absence.
- Violation des heures fixes : pour l'employé ayant un horaire flexible, cette colonne indique une violation à son horaire.

|                                                                                                    |                                   |                   |                |                       |                     |                           |             |               | Ueconne                                                                                                    | ecter   Chang | jer ie mot de passe j i                                                                                                    | configuration                                                                           | TAI |
|----------------------------------------------------------------------------------------------------|-----------------------------------|-------------------|----------------|-----------------------|---------------------|---------------------------|-------------|---------------|----------------------------------------------------------------------------------------------------|---------------|----------------------------------------------------------------------------------------------------|-----------------------------------------------------------------------------------------|-----|
| 1110/100                                                                                                    | GÉNÉRAL 🔻                         | MES GENIES®       | GESTION        | DES HEURES 🔻          | PLANIFICATION D'HO  | ORAIRES -                 | MES DONNÉES | MES LI        | ENS -                                                                                                    |               |                                                                                                    |                                                                                         |     |
| uille de temps   Hor                                                                                                    | aire Renseignen                   | ments personnels  | Rapports Disp  | onibilité             |                     |                           |             |               |                                                                                                    |               |                                                                                                    |                                                                                         | 1   |
| N DE LA PÉRI                                                                                                    | ODE DE PAIE                       | E                 | Afficher       | Requête Hyperfind     | Mo                  | difier                    |             |               |                                                                                                    |               |                                                                                                    |                                                                                         |     |
| ind o socialion                                                                                                    |                                   |                   | Période        | Période de paie préce | édente 👻 🖌 🖌        | tualiser                  |             |               |                                                                                                    |               |                                                                                                    |                                                                                         |     |
|                                                                                                    |                                   |                   |                |                       |                     | 100                       |             |               |                                                                                                    |               |                                                                                                    |                                                                                         |     |
| Actions 🔻 Pointage                                                                                                    | e 🔻 Valeur 🔻 Hoi                  | raire 🔻 Approbati | ons * Personne | e ¥                   |                     |                           |             |               |                                                                                                    |               |                                                                                                    |                                                                                         |     |
|                                                                                                    | O state of a solition of          | Bassassian        | Nom du         |                       | Mauroo oundámentoir | Dointogo                  | Abaaaaa     | Mieletion dee | Pàola                                                                                                    | Employé       | Dernière                                                                                                    | Totouv                                                                                  | Dá  |
| Nom 17                                                                                                    | de l'employé                      | du responsable    | responsable    | PP clôturée           | non approuvées      | manquant                  | non motivée | heures fixes  | de paie                                                                                                    | transféré     | totalisation                                                                                                    | à ce jour                                                                               |     |
| Nom 17.<br>dre, Louis                                                                                                    | de l'employé                      | du responsable    | responsable    | PP clôturée           | non approuvées      | manquant                  | non motivée | heures fixes  | de paie<br>3-P-35h 0h60                                                                                                    | transféré     | totalisation<br>18/9/2010 12:43                                                                                                    | à ce jour                                                                               |     |
| Nom 124<br>Idre, Louis<br>blanc, Charlotte                                                                                                    | de l'employé                      | du responsable    | responsable    | PP clôturée           | non approuvées      | manquant                  | non motivée | heures fixes  | de paie<br>3-P-35h 0h60<br>12-T-35h 0h30                                                                                                    | transféré     | totalisation<br>18/9/2010 12:43<br>02/9/2010 13:12                                                                                                    | à ce jour                                                                               |     |
| Nom 1%<br>dre, Louis<br>blanc, Charlotte<br>blanc, Hugues                                                                                                    | de l'employé 27                   | du responsable    | responsable    | PP clôturée           | non approuvées      | manquant                  | non motivée | heures fixes  | de paie<br>3-P-35h 0h60<br>12-T-35h 0h30<br>12-P-FLEX-70h                                                                                                    | transféré     | totalisation<br>18/9/2010 12:43<br>02/9/2010 13:12<br>18/9/2010 12:45                                                                                                    | à ce jour                                                                               |     |
| Nom 12.<br>Idre, Louis<br>blanc, Charlotte<br>blanc, Hugues<br>blanc, Huguette                                                                                                    | de l'employé 27                   | du responsable    | responsable    | PP clôturée           | non approuvées      | ruintage<br>manquant<br>✓ | non motivée | heures fixes  | de paie<br>3-P-35h 0h60<br>12-T-35h 0h30<br>12-P-FLEX-70h<br>12-T-70h-2S                                                                                             | transféré     | totalisation<br>18/9/2010 12:43<br>02/9/2010 13:12<br>18/9/2010 12:45<br>02/9/2010 13:12                                                                                                    | à ce jour                                                                               |     |
| Nom 1/2<br>dre, Louis<br>blanc, Charlotte<br>blanc, Huguette<br>bleu, Bernadette                                                                                                    | de l'employé 27                   | du responsable    | responsable    | PP clôturée           | non approuvées      | ruintage<br>manquant      | non motivée | heures fixes  | Regie           de paie           3-P-35h 0h60           12-T-35h 0h30           12-P-FLEX-70h           12-T-70h-2S           14-P-GEN 9h00                         | Iranstéré     | Definition           Iotalisation           18/9/2010 12:43           02/9/2010 13:12           18/9/2010 12:45           02/9/2010 13:12           02/9/2010 13:12           02/9/2010 13:12                                                  | à ce jour                                                                               |     |
| Nom 11/2<br>adre, Louis<br>Islanc, Charlotte<br>Islanc, Huguette<br>Islanc, Huguette<br>Islau, Bernadette<br>Islau, Edmond                                                                                                    | de l'employé                      | du responsable    | responsable    | PP clôturée           | non approuvées      | wanquant                  | non motivée | heures fixes  | Negle           de paie           3-P-35h 0h60           12-T-35h 0h30           12-P-FLEX-70h           12-T-70h-2S           14-P-GEN 9h00           14-P-GEN 9h00 | transféré     | Definition           totalisation           18/9/2010 12:43           02/9/2010 13:12           18/9/2010 12:45           02/9/2010 13:12           02/9/2010 13:12           02/9/2010 13:12           02/9/2010 13:12                        | à ce jour                                                                               |     |
| Nom 122<br>adre, Louis<br>Islanc, Charlotte<br>Islanc, Huguette<br>Islau, Bernadette<br>Islau, Edmond<br>Im, Prénom                                                                                                    | de l'employé 2/                   | du responsable    | responsable    | PP clôturée           | non approuvées      |                           | non motivée | heures fixes  | 1.69/6<br>de paie<br>3.P-35h 0h60<br>12-T-35h 0h30<br>12-P-FLEX-70h<br>12-T-70h-2S<br>14-P-GEN 9h00<br>14-P-GEN 9h00<br>29-P-1820h                                   | Iransféré     | Dominic           totalisation           18/9/2010 12:43           02/9/2010 13:12           18/9/2010 12:45           02/9/2010 13:12           02/9/2010 13:12           02/9/2010 13:12           02/9/2010 13:12           18/9/2010 12:45 | à ce jour                                                                               |     |
| Nom (1/2)<br>acre, Louis<br>ablanc, Charlotte<br>ablanc, Huguette<br>ablanc, Huguette<br>ablau, Edmond<br>ablau, Edmond<br>blau, Sandon<br>blau, Sandon<br>blau, | Approbation 27<br>de l'employé 27 | du responsable    | responsable    | PP clóturée           | non approuvées      |                           | non motivée | heures fixes  | 149/16<br>de paie<br>3-P-35h 0h60<br>12-T-35h 0h30<br>12-P-FLEX-70h<br>12-T-70h-2S<br>14-P-GEN 9h00<br>14-P-GEN 9h00<br>29-P-1820h<br>29-P-1820h                     | Iransféré     | totalisation<br>18/9/2010 12:43<br>02/9/2010 13:12<br>18/9/2010 12:45<br>02/9/2010 13:12<br>02/9/2010 13:12<br>02/9/2010 13:12<br>18/9/2010 12:45<br>10/9/2010 14:49                                                                           | à ce jour<br>à ce jour<br>V<br>V<br>V<br>V<br>V<br>V<br>V<br>V<br>V<br>V<br>V<br>V<br>V |     |

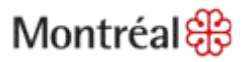

### Consulter les feuilles de temps

- Vérifiez, dans un premier temps, si les employés ont approuvé leurs feuilles de temps.
- Consultez les feuilles de temps qui comportent des anomalies (pointage manquant et absence non motivée).

|                                                                  | GENERAL *              | MES GENIES®                   | GESTICN DE                | S HEURES 🔻 🔪                          | PLANIFICATION D'H                      | DRAIRES V            | MES DONNEES            | MES LI                        | ENS -                             |                      |                              |                  |
|------------------------------------------------------------------|------------------------|-------------------------------|---------------------------|---------------------------------------|----------------------------------------|----------------------|------------------------|-------------------------------|-----------------------------------|----------------------|------------------------------|------------------|
| Feuille de temps Hor                                             | aire Renseigner        | nents personnels              | Rapports Disponi          | bilité                                |                                        | · \                  |                        |                               |                                   |                      |                              |                  |
| FIN DE LA PÉRI<br>Dernière actualisation                         | ODE DE PAIE<br>: 12:46 |                               | Afficher Re<br>Période Pé | quête Hyperfind<br>riode de pale préc | édente 🗸 Ac                            | difier<br>tualiser   |                        |                               |                                   |                      |                              |                  |
| Nom 1/A                                                          | Approbation 2/         | Approbation<br>du responsable | Nom du<br>responsable     | PP clôturée                           | Heures supplémentair<br>non approuvées | Pointage<br>manquant | Absence<br>non motivée | Violation des<br>heures fixes | Règle<br>de paie                  | Employé<br>transféré | Dernière<br>totalisation     | Totau<br>à ce jo |
| Cadre, Louis                                                     |                        |                               |                           |                                       |                                        |                      |                        |                               | 3-P-35h 0h60                      |                      | 18/9/2010 12:43              | -                |
| Leblanc, Charlotte                                               |                        |                               |                           |                                       |                                        |                      |                        |                               | 12-T-35h 0h30                     |                      | 02/9/2010 13:12              | -                |
| Leblanc, Hugues                                                  | ~                      |                               |                           |                                       |                                        | ~                    |                        |                               | 12-P-FLEX-70h                     |                      | 18/9/2010 12:45              | ~                |
| Leblanc, Huguette                                                |                        |                               |                           |                                       |                                        |                      |                        |                               | 12-T-70h-2S                       |                      | 02/9/2010 13:12              | ~                |
|                                                                  |                        |                               |                           |                                       |                                        |                      |                        |                               | 14-P-GEN 9h00                     |                      | 02/9/2010 13:12              | ~                |
| Lebleu, Bernadette                                               |                        |                               |                           |                                       |                                        |                      |                        |                               | 14-P-GEN 9h00                     |                      | 02/9/2010 13:12              | V                |
| Lebleu, Bernadette<br>Lebleu, Edmond                             |                        |                               |                           |                                       |                                        |                      |                        | 1                             | 29-P-1820h                        |                      | 18/9/2010 12:45              | ~                |
| Lebleu, Bernadette<br>Lebleu, Edmond<br>Nom, Prénom              | ~                      |                               |                           |                                       |                                        |                      |                        |                               | 29-P-1820h                        |                      | 10/9/2010 14:49              |                  |
| Lebleu, Bernadette<br>Lebleu, Edmond<br>Nom, Prénom<br>Pro, Jean | ~                      |                               |                           |                                       |                                        |                      |                        |                               | Constitution of the second of the |                      | A THE REPORT OF THE PARTY OF |                  |

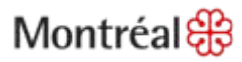

# Repérer les feuilles de temps avec des heures supplémentaires non approuvées

 Choisissez les employés dont la feuille de temps contient des heures supplémentaires non approuvées. Cliquez sur le raccourci pour consulter les feuilles de temps. Les heures supplémentaires non approuvées apparaissent sous –TS-Non Approuvé-

| KRONOS'                                                          |                 |                               |                       |                       |                                         |                      |                        |                               | Déconn                                    | ecter   Chang        | jer le mot de passe   (                               | Configuration       | Aide |
|------------------------------------------------------------------|-----------------|-------------------------------|-----------------------|-----------------------|-----------------------------------------|----------------------|------------------------|-------------------------------|-------------------------------------------|----------------------|-------------------------------------------------------|---------------------|------|
|                                                                  | GÉNÉRAL -       | MES GENIES®                   | GESTION               | I DES HEURES 👻        | PLANIFICATION D'H                       | DRAIRES -            | MES DONNÉES            | MES LI                        | ENS -                                     |                      |                                                       |                     |      |
| euille de temps   Hor                                            | aire Renseigner | ments personnels              | Rapports Dis          | ponibilité            |                                         |                      |                        |                               |                                           |                      |                                                       |                     |      |
| FIN DE LA PÉRI                                                   | ODE DE PAIE     |                               | Afficher              | Requête Hyperfind     | Mo                                      | difier               |                        |                               |                                           |                      |                                                       |                     |      |
|                                                                  | 1.1661.69       |                               | Période               | Période de paie précé | dente 🔻 🗛                               | tualiser             |                        |                               |                                           |                      |                                                       |                     |      |
| Actions * Pointage                                               | a ▼ Valeur ▼ Ho | raine 🗶 Annrohatio            | ns ¥ Dersonn          | o ¥                   | 1.00                                    | 10                   |                        |                               |                                           |                      |                                                       |                     |      |
| Nom 1.4                                                          | Approbation 2/  | Approbation<br>du responsable | Nom du<br>responsable | PP clôturée           | Heures supplémentair.<br>non approuvées | Pointage<br>manguant | Absence<br>non motivée | Violation des<br>heures fixes | Règle<br>de paie                          | Employé<br>transféré | Dernière<br>totalisation                              | Totaux<br>à ce jour | Pér  |
| Cadre, Louis                                                     | n. 8            | 1. <u>1</u> .                 |                       |                       |                                         |                      |                        |                               | 3-P-35h 0h60                              |                      | 18/9/2010 12:43                                       | ~                   |      |
| Leblanc, Charlotte                                               |                 |                               |                       |                       |                                         |                      |                        |                               | 12-T-35h 0h30                             |                      | 02/9/2010 13:12                                       | ~                   |      |
| Leblanc, Hugues                                                  | ~               | i i i                         |                       |                       | ~                                       |                      |                        |                               | 12-P-FLEX-70h                             |                      | 18/9/2010 12:45                                       | ~                   |      |
| Leblanc, Huguette                                                |                 |                               |                       |                       |                                         |                      |                        |                               | 12-T-70h-2S                               |                      | 02/9/2010 13:12                                       | ~                   |      |
|                                                                  |                 |                               |                       |                       |                                         |                      |                        |                               | 14-P-GEN 9h00                             |                      | 02/9/2010 13:12                                       | ~                   |      |
| Lebleu, Bernadette                                               |                 |                               |                       |                       |                                         |                      |                        |                               |                                           |                      |                                                       |                     |      |
| Lebleu, Bernadette<br>Lebleu, Edmond                             |                 |                               |                       |                       |                                         |                      |                        |                               | 14-P-GEN 9h00                             |                      | 02/9/2010 13:12                                       | ~                   |      |
| Lebleu, Bernadette<br>Lebleu, Edmond<br>Nom, Prénom              | ~               |                               |                       |                       |                                         |                      |                        |                               | 14-P-GEN 9h00<br>29-P-1820h               |                      | 02/9/2010 13:12<br>18/9/2010 12:45                    | ~ ~                 |      |
| Lebleu, Bernadette<br>Lebleu, Edmond<br>Nom, Prénom<br>Pro, Jean | ~               |                               |                       |                       |                                         |                      |                        |                               | 14-P-GEN 9h00<br>29-P-1820h<br>29-P-1820h |                      | 02/9/2010 13:12<br>18/9/2010 12:45<br>10/9/2010 14:49 | > > >               |      |

### Heures supplémentaires non approuvées

- Pour approuver le temps supplémentaire, vous devez vous positionner sur la journée lors de laquelle le temps supplémentaire a été effectué.
- Sélectionnez l'affichage Quotidien dans l'onglet Totaux et Horaire dans la feuille de temps.
- Cliquez sur la barre des menus Approbation et sélectionnez Approuver les heures supplémentaires.
- Si nécessaire, déplacer les heures supplémentaires approuvées (détails au Module 9).

|       | nreg  | istrer Action      | s ▼ Pointage ▼ H   | eures/ | Montant 🔻 Cu  | muls  | <ul> <li>Commentai</li> </ul> | re 🔻 | Approb   | ations  | Rappor      | rts ▼     |       |          |      |            |
|-------|-------|--------------------|--------------------|--------|---------------|-------|-------------------------------|------|----------|---------|-------------|-----------|-------|----------|------|------------|
|       |       | Date               | Catégorie de paie  | Нец    | ures/Montant  |       | Entrée                        | Т    | Approuv  | /er     |             |           | В     | ée       | Tra  | ansfert    |
| X     | ÷     | ven. 2-13          | -                  |        |               |       |                               |      | Annuler  | l'appro | bation      |           |       |          |      | •          |
| ( X ) | ÷     | sam. 2-14          | -                  |        |               |       |                               |      | Approuv  | er les  | heures supp | lémentair | es    |          |      | •          |
| X     | Ţ,    | dim. 2-15          | -                  |        |               |       |                               |      |          | •       |             |           |       |          |      | •          |
| X     | ₽     | lun. 2-16          | -                  |        |               |       |                               |      |          | •       |             |           |       |          |      | •          |
| X     | ÷,    | mar. 2-17          | Retard SS 🔹        | 0:02   |               |       |                               |      |          | •       |             |           |       |          |      | •          |
| ( X ) | ±,    | mar. 2-17          | -                  |        |               | 6:32  |                               |      |          | •       | 16:00       |           |       |          |      | •          |
| X     | ±,    | mer. 2-18          | -                  |        |               | 6:30  |                               |      |          | •       | 16:00       |           |       |          |      | •          |
| X     | \$    | jeu. 2-19          | -                  |        |               | 6:30  |                               |      |          | •       | 18:00       |           |       |          |      | •          |
| X     | ÷,    | ven. 2-20          | -                  |        |               | 6:30  |                               |      |          | •       | 16:00       |           |       |          |      | •          |
| ( X ) | ₽     | sam. 2-21          | -                  |        |               |       |                               |      |          | •       |             |           |       |          |      | •          |
|       |       |                    |                    |        |               |       |                               |      |          |         |             |           |       |          |      |            |
| т     | TAU   | X ET HORAIRE       | CUMULS TRACES      | DE VÉ  | RIFICATION    |       |                               |      |          |         |             |           |       |          |      |            |
|       |       |                    |                    |        |               |       |                               |      |          | Date    |             |           | Heure | de début |      | Heure de 1 |
|       | luoti | dien 🔻             |                    |        |               |       |                               | sa   | m. 2-14  |         |             |           |       |          |      |            |
|       |       | (                  | 00                 |        | Catégorie de  | paie  | Heures/Montant                | dir  | n. 2-15  |         |             |           |       |          |      |            |
|       | 00    | 000.0000.0000000/0 | 00000/000000/00000 | /C401  | -TS Non Appro | ouvé- | 2:00                          | lur  | n. 2-16  |         |             |           |       |          |      |            |
|       | 00    | 000.0000.0000000/0 | 00000/000000/00000 | /C401  | Régulier      |       | 9:00                          | ma   | ar. 2-17 |         |             | 6:30      |       |          | 16:0 | 0          |
|       |       |                    |                    | 1      | 1 -           |       |                               | me   | er. 2-18 |         |             | 6:30      |       |          | 16:0 | 0          |
|       |       |                    |                    |        |               |       |                               | jeu  | J. 2-19  |         |             | 6:30      |       |          | 16:0 | 0          |
|       |       |                    |                    |        |               |       |                               | ve   | n. 2-20  |         |             | 6:30      |       |          | 16:0 | 0          |

### Heures supplémentaires non approuvées (suite)

- Vous pouvez choisir si vous voulez approuver *Toutes, Aucune ou Certaines des heures* supplémentaires.
- Cliquez sur OK puis cliquez sur le bouton Enregistrer.

| 🙆 Approbation des heures supplémentaires      |              | × |
|-----------------------------------------------|--------------|---|
| Date des heures supplémentaires *             | 19/2/2015    | • |
| Heures supplémentaires non approuvées (hh:mm) | 2:00         |   |
| Valeur *                                      |              |   |
| Toutes                                        |              |   |
| O Aucune                                      |              |   |
| ○ Certaines                                   |              |   |
| Valeur (hh:mm)                                |              |   |
|                                               | Commentaires |   |
| OK Annuler Aide                               |              |   |

# Heures supplémentaires non approuvées (suite)

• Pour visualiser le résultat, sélectionnez la journée et le résultat sera affiché dans l'onglet *Totaux et Horaire.* 

| TOTAUX ET HORAIRE  | CUMULS   TRACES DE V     | /ÉF | RIFICATION   CLÔ  | FURES, DEMAN   |
|--------------------|--------------------------|-----|-------------------|----------------|
| Quotidien 🔻        |                          |     |                   |                |
| •                  | CC                       | ◀   | Catégorie de paie | Heures/Montant |
| 00000.0000.000000/ | 000000/000000/00000/C401 |     | TS 1.5            | 2:00           |
| 00000.0000.000000/ | 000000/000000/00000/C401 |     | Régulier          | 9:00           |
| 00000.0000.000000/ | 000000/000000/00000/C401 |     | Régulier          | 9:00           |

# Étapes d'approbation des feuilles de temps

- 1. Allez dans l'onglet Gestion des heures/Fin de la période de paie ou Rapprochement des feuilles.
- 2. Sélectionnez le groupe d'employés désiré dans le menu déroulant du champ Afficher.
- 3. Sélectionnez la période ou la plage de dates dans le menu déroulant du champ Période.
- 4. Sélectionnez les employés pour lesquels vous voulez approuver la feuille de temps.
- 5. Cliquez sur Approuver dans le menu Approbations.

Vérifiez les résultats en cliquant sur le bouton Actualiser afin de rafraichir la page.

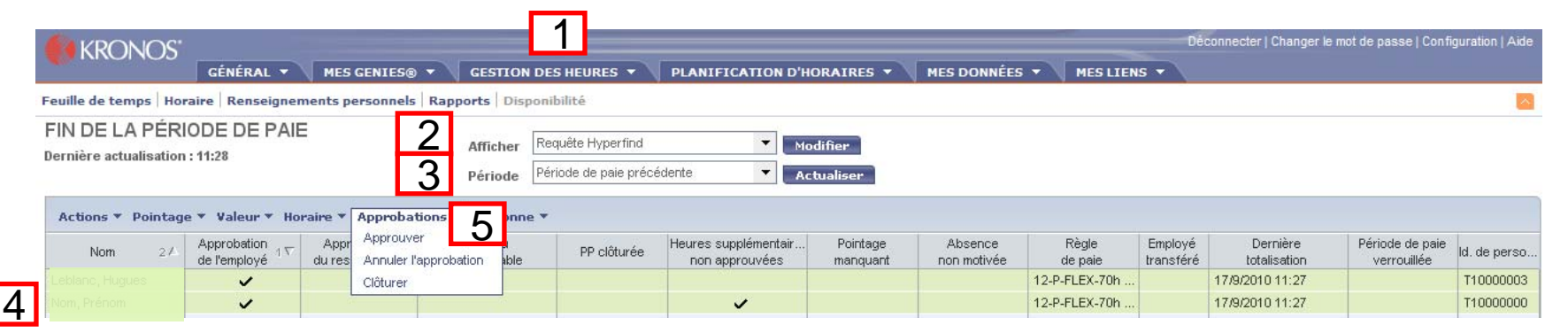

### Annuler l'approbation des feuilles de temps

- 1. Sélectionnez l'onglet Gestion des heures et par la suite Fin de la période de paie.
- 2. Sélectionnez le groupe d'employés désiré dans le menu déroulant du champ Afficher.
- 3. Sélectionnez la période pour laquelle vous voulez annuler votre approbation dans le menu déroulant au champ *Période*.
- 4. Sélectionnez les employés pour lesquels vous voulez annuler l'approbation.
- 5. Dans le menu Approbations, sélectionnez l'option Annuler l'approbation.
- 6. Cliquez sur Oui.

Vérifiez les résultats en cliquant sur le bouton *Actualiser* afin de rafraichir la page ou à l'aide du *Génie Bilan des modifications collectives* dans l'onglet *Général*.

Note : Vous ne pouvez annuler votre approbation si la clôture est effectuée.

| KRONOS'                                  | GÉNÉRAL 🔻                                  | MES              | GENIES® 🔹 GE                       | STION                    | DES HEURES 🔻                               | PLANIFICATION D'HO                     | DRAIRES 🔻            | MES DONNÉES            | MES LIEN         | Dê<br>s <del>-</del> | connecter   Changer le   | mot de passe   Confi           | guration   Aide |
|------------------------------------------|--------------------------------------------|------------------|------------------------------------|--------------------------|--------------------------------------------|----------------------------------------|----------------------|------------------------|------------------|----------------------|--------------------------|--------------------------------|-----------------|
| Feuille de temps Hor                     | aire Renseignen                            | nents p          | ersonnels Rapports                 | Disp                     | onibilité                                  |                                        |                      |                        |                  |                      |                          |                                | <u></u>         |
| FIN DE LA PÉRI<br>Dernière actualisation | ODE DE PAIE<br>: 11:28<br>e * Valeur * Hor | raire <b>*</b> [ | Affi<br>Pér<br>Approbations Pe     | icher<br>riode<br>rsonne | Requête Hyperfind<br>Période de paie précé | idente 🔹 Act                           | difier<br>tualiser   |                        |                  |                      |                          |                                |                 |
| Nom 2A                                   | Approbation<br>de l'employé 1∇             | Appr<br>du res   | Approuver<br>Annuler l'approbation | u<br>able                | PP clôturée                                | Heures supplémentair<br>non approuvées | Pointage<br>manquant | Absence<br>non motivée | Règle<br>de paie | Employé<br>transféré | Dernière<br>totalisation | Période de paie<br>verrouillée | ld. de perso    |
| Leblanc, Hugues                          | ~                                          |                  | Clôturer                           | 1                        |                                            |                                        |                      |                        | 12-P-FLEX-70h    |                      | 17/9/2010 11:27          |                                | T10000003       |
| Nom, Prénom                              | <b>v</b>                                   |                  |                                    |                          |                                            | <b>v</b>                               |                      |                        | 12-P-FLEX-70h    |                      | 17/9/2010 11:27          |                                | T10000000       |

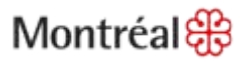

### **Quitter Kronos**

Terminez votre session, en cliquant sur *Déconnecter* en haut, à droite de l'interface.

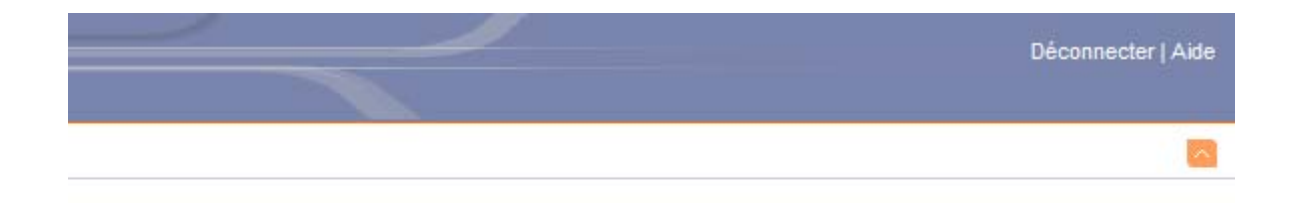

| nsfert | Sortie | Quart | Quotidien | Cumulatif |
|--------|--------|-------|-----------|-----------|
|--------|--------|-------|-----------|-----------|

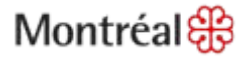

# **Pour information**

Contactez l'intervenant RH ou le responsable de paie de votre unité.

Si vous éprouvez des problèmes d'accès ou d'utilisation de l'application Kronos, communiquez avec le Centre de services au 514 872-5046.

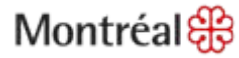